## 4.一次単価ファイル

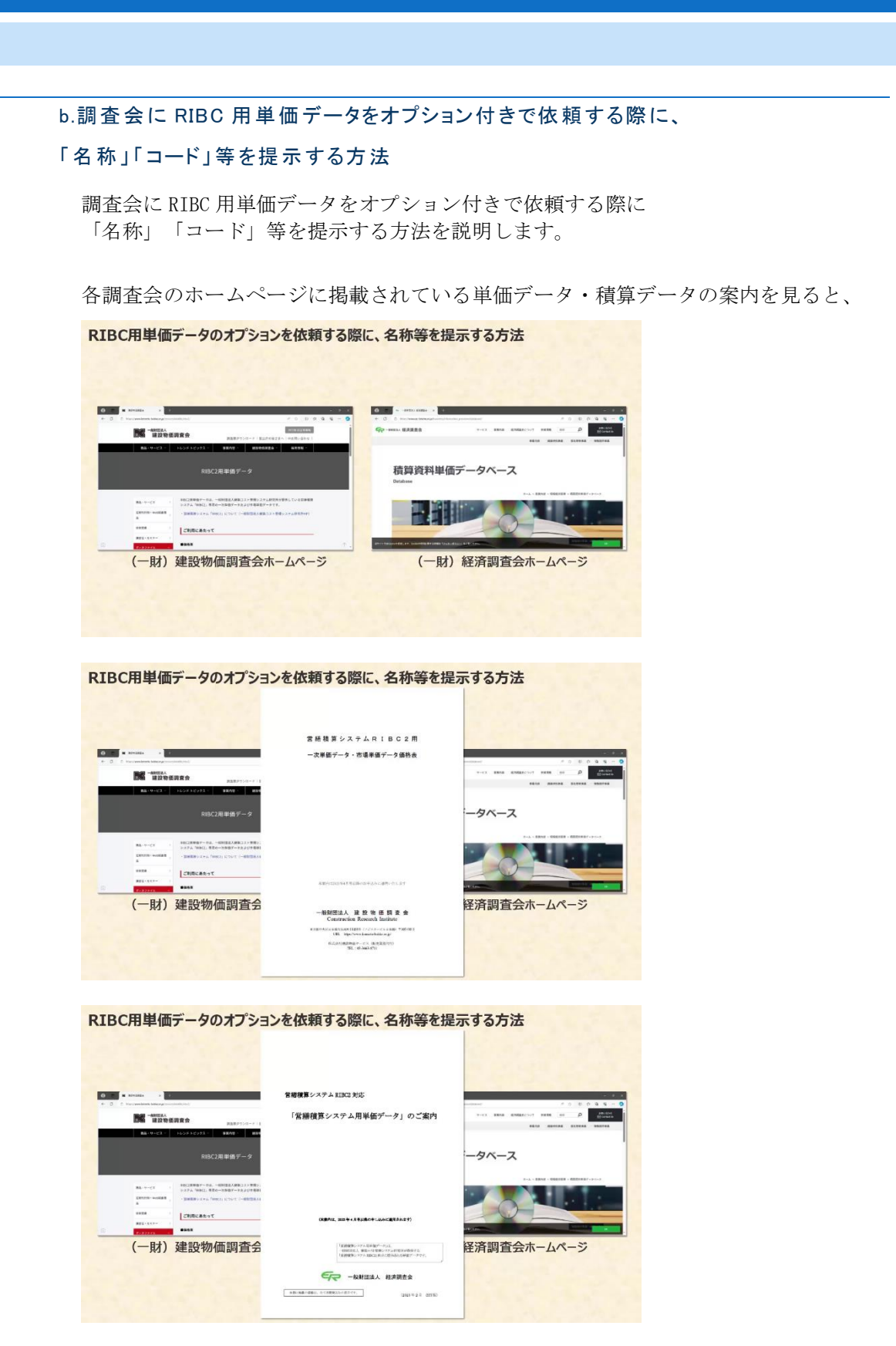

## RIBC 標準品の範囲外の項目をオプション単価として追加依頼する場合には 「営繕積算システム出力による Excel データにてご指示ください。」とあります。

RIBC用単価データのオプションを依頼する際に、名称等を提示する方法

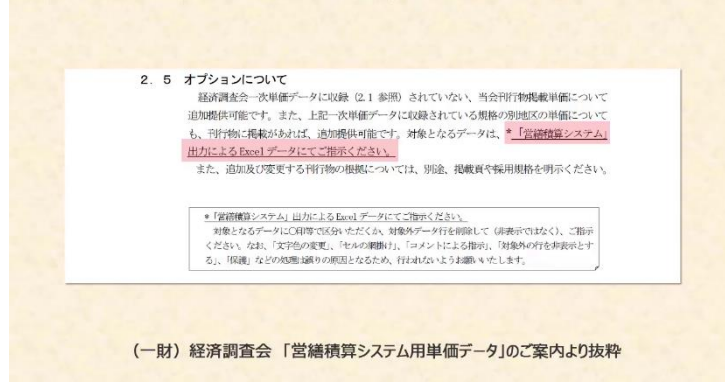

さらに案内を見ると、刊行物に非掲載の標準調査単価については、 原則として「東京」での取引価格を自主調査し、調査結果を標準調査として提供します。 また「関東」・「全国」等、ブロック単位で適用可能な単価については、 地区欄に「関東」・「全国」と表示します。

なお、自主調査は12月~1月に実施されます。

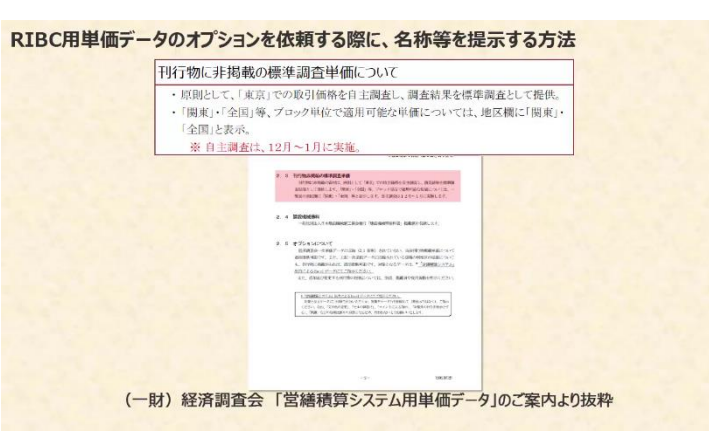

ここでは調査会へ提出するための Excel ファイルの作成方法をご紹介します。
 Excel データを出力します。
 「データ」メニューをクリックします。

| +±+6150/271-  188COMANy±+613<br>  27/300 | ****<br>2121日 ***************<br>2121日 ********************************** | ************************************ | <b>Q</b>   <b>#</b>  9 | ( <b>%)</b>   874 |         | 1275   | ~ I 🌶 | 192    |     | 10   |      | -<br>9 53 |       |   |
|------------------------------------------|---------------------------------------------------------------------------|--------------------------------------|------------------------|-------------------|---------|--------|-------|--------|-----|------|------|-----------|-------|---|
| 99-#X-                                   |                                                                           | 大胆间树 / 跌铜_火                          | 製品 / 縁                 | 树                 |         |        |       |        |     | -    |      |           | -     |   |
| この間に、探索したい、2 前 * を含む ・                   | N R                                                                       | 10 <b>-</b>                          | =17                    | 27 <b>6</b> /2    | 104     | EUR    | #Ø    | яE     |     | 91   | 8 9  | E S       |       | 1 |
| 1000-1000 1000-1000                      | 1                                                                         |                                      |                        |                   | 20      | 2000/E | -24   | 101223 |     | 5 6  | 1917 | -         | 市道    |   |
|                                          | 3 342                                                                     | <ul> <li>すべて</li> </ul>              | . 14.                  | 3×t .             | TVE .   |        |       |        | 3-1 | 1-11 |      | 1+        | 1 . 2 |   |
| •                                        | 15:04                                                                     | 221 f20.8mm                          |                        | 1                 |         |        |       |        | 1   |      | 4    |           |       |   |
|                                          | - HARH                                                                    | (20.7 (第日18 基础)(2)名                  | 1242                   | 114               | 0,00X   | 114    | 0     | 1      | 1   |      |      |           |       |   |
| ◎ ### - 2.00<br>- 28 我他32/5-+用賞形神師       | 791.12                                                                    | 平37800                               | 1273                   | 143               | 417,822 | 123    | 417   | 1      | 1   |      | 1    |           |       |   |
| *************************************    | 読れくさ                                                                      | 845 \$12 <b>H</b> 341                | 18-14-08<br>ka         | 159               | n,ta    | 151    | 47    | 1      | 1   |      | 4    |           |       |   |
| 山 通知                                     | 従丸くき                                                                      | 850 \$12 \#350                       | 1252                   | 155               |         | 168    | -7    | 1      | 4   |      | 1    |           |       |   |

2

「Excel データ出力」をクリックします。

| 2741/0 12802 8370                       | <u>die</u> | 101. xJu           | 1210 947F916           | ) NJO 7-10            |               |              |                                             |      |       |     |      |         |      |     | - 6 ×  |
|-----------------------------------------|------------|--------------------|------------------------|-----------------------|---------------|--------------|---------------------------------------------|------|-------|-----|------|---------|------|-----|--------|
|                                         | 4          | 初期一次算<br>Excelを一ク目 | (ログータ・市場単価デ<br>(1900)。 | -93662)               |               | 941 表示化      | E de la la la la la la la la la la la la la | 122% | ~ 100 | 192 | 35   |         | 57   | 136 | A shot |
| 20-83                                   | 8          | bxcet5'-92         | 3                      |                       |               | 2V.          | -                                           |      |       |     |      |         |      |     | 쓰      |
| 20日に、NR#したい P 間・                        | -          | 的田单领デ              | -9 SEL(D               | 「Excelデータ出ナ           | コ」をクリッ        | クします。        |                                             | RET] | 単気    | 9)E |      | 步骤      | 9 区  | я   |        |
|                                         | ~          | 読き取り(N)            | e)<br>(75)             |                       |               | 1. N/2511754 | Up+                                         | REFE | -214  | HEE | 10.0 | 8 1 A 1 | 1 2  | 雨   |        |
|                                         | -          | X273278            | xcel2pt(ル出力(8)         | -                     | • 34 •        | avc .        | \$~~ ·                                      |      |       |     | 1-   | 1- 1- 1 | - 1- | 1.  |        |
| □ · · · · · · · · · · · · · · · · · · · | -          |                    | HWEN                   | THE AND AND A SACTORS | ka<br>Elena   | 3            |                                             |      |       |     | 4    |         | -    |     | -81    |
| □□□□□□□□□□□□□□□□□□□□□□□□□□□□□□□□□□□□    |            |                    |                        |                       | nt            | 194          | 1,002                                       | 164  | 0     | 1   | 1    |         |      |     |        |
| - 参 鉄筋)>//用3                            | R ISH      | 65                 | 79914                  | +26-910               | 127.06        | 14)          | +11.828                                     | 123  | +17   | 1   | 1    |         |      |     |        |
| 日 🤐 新闻二次製品                              |            |                    | 統丸くぎ                   | 845 \$10 ∰č45         | 46年品          | 150          | . In                                        | 151  | +7    | 1   | 1    | 1       | 1    |     |        |
| ● ● 祝り<br>● ● 録材                        |            |                    | ৱাম< হ                 | NOO \$12 \$2.00       | 1252.23<br>ke | 155          | 14,75%                                      | 14   | 47.   | 1   | 4    |         |      |     |        |

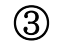

出力対象のデータを選択します。 ここではすべての項目を選択します。

| Image: State of the state     Image: State of the state     Image: State of the state       Image: State of the state     Image: State of the state     Image: State of the state       Image: State of the state     Image: State of the state     Image: State of the state       Image: State of the state     Image: State of the state     Image: State of the state       Image: State of the state     Image: State of the state     Image: State of the state       Image: State of the state     Image: State of the state     Image: State of the state       Image: State of the state     Image: State of the state     Image: State of the state       Image: State of the state     Image: State of the state     Image: State of the state       Image: State of the state     Image: State of the state     Image: State of the state       Image: State of the state     Image: State of the state     Image: State of the state       Image: State of the state     Image: State of the state     Image: State of the state       Image: State of the state     Image: State of the state     Image: State of the state       Image: State of the state     Image: State of the state     Image: State of the state       Image: State of the state     Image: State of the state     Image: State       Image: State     Image: State     Image: State     Image: State       Image: State     Image: State     Image: State     <                                                                                                    | 6 122 ±5% 130 ±10% 46 ±15%                                                            | # #0 174 Ent/~/17                                                                                                    | X        | 102        |     | 1            |        |     |
|----------------------------------------------------------------------------------------------------|---------------------------------------------------------------------------------------|----------------------------------------------------------------------------------------------------|----------|------------|-----|--------------|--------|-----|
| BR: DECENDENTING       1       1       1       1       1       1       1       1       1       1       1       1       1       1       1       1       1       1       1       1       1       1       1       1       1       1       1       1       1       1       1       1       1       1       1       1       1       1       1       1       1       1       1       1       1       1       1       1       1       1       1       1       1       1       1       1       1       1       1       1       1       1       1       1       1       1       1       1       1       1       1       1       1       1       1       1       1       1       1       1       1       1       1       1       1       1       1       1       1       1       1       1       1       1       1       1       1       1       1       1       1       1       1       1       1       1       1       1       1       1       1       1       1       1       1       1       1                                                                                                    | ■こ 時帯した(ク fa + を名む ・<br>●こ 時帯した(ク fa + を名む ・<br>● ● ● ● ● ● ● ● ● ● ● ● ● ● ● ● ● ● ● |                                                                                                    | 27<br>24 | 9月<br>19日本 |     | र स<br>ह स ह | 9 E 9  | 110 |
| A Ref t         C M (R + MR)         C M (R + MR) <thc (r="" +="" m="" mr)<="" th=""></thc>                                                                                                    |                                                                                       | 19 5 へて<br>17 5 1 1 1 1 1 1 1 1 1 1 1 1 1 1 1 1                                                                                                    |          |            | 1-1 | 1 - 1 - 1    | . 1. 1 | •   |
| Cui Hink Jall         HNA         Li AND7-2           Station - Hatting Hatting         HNA         Li AND7-2           Station - Hatting Hatting         HNA         Li AND7-2           Station - Hatting Hatting         HNA         Li AND7-2           Station - Hatting Hatting         HNA         HTT Station - Hatting Hatting           Station - Hatting Hatting         HTT Station - Hatting Hatting         HTT Station - Hatting Hatting           Station - Hatting Hatting         HTT Station - Hatting Hatting         HTT Station - Hatting Hatting           Station - Hatting Hatting         HTT Hatting Hatting         HTT Hatting           Station - Hatting Hatting         HTT HATTING HATTING HATTING HATTING         HTT HATTING HATTING HATTING           Station - Hatting Hatting         HTT HATTING HATTING HATTING         HTT HATTING HATTING           Station - Hatting Hatting         HTT HATTING HATTING         HTT HATTING HATTING           Station - Hatting Hatting         HTT HATTING HATTING         HTT HATTING HATTING           Station - Hatting Hatting Hatting         HTT HATTING HATTING HATTING         HTT HATTING           Station - Hatting Hatting Hatting Hatting Hatting Hatting Hatting Hatting Hatting Hatting Hatting Hatting Hatting Hatting Hatting Hatting Hatting Hatting Hatting Hatting Hatting Hatting Hatting Hatting Hatting Hatting Hatting Hatting Hatting Hatting Hatting Hatting Hatting Hatting Hatting Hatting Hatting                                                                                                    |                                                                                       |                                                                                                    | 0        | 1          | 4   | T            |        | 1   |
| BATCS         BATCS         BATCS <th< td=""><td>○ 10 時間・丸間<br/>- 10 鉄筋2201-1用質影神報<br/>- 10 単約2</td><td></td><td>417</td><td>1</td><td>1</td><td></td><td></td><td></td></th<>                                                                                                    | ○ 10 時間・丸間<br>- 10 鉄筋2201-1用質影神報<br>- 10 単約2                                          |                                                                                                    | 417      | 1          | 1   |              |        |     |
| Sector         SPSCY         Eventorial Mark Sector States                                                                                                    | 日 第時二次製品                                                                              | は丸くき<br>出力するExcelファイル名を指定してください                                                                                                    | 17       | 1          | 1   |              | 1      |     |
| Lesses         Orange         Description         Constraint         Constraint <td>日<br/></td> <td>C:+RIEC2DATA+完全型像+建築工業-次単価の00X-2000X-200X-200X-200X</td> <td></td> <td>т</td> <td>4</td> <td></td> <td></td> <td>1</td> | 日<br>                                                                                 | C:+RIEC2DATA+完全型像+建築工業-次単価の00X-2000X-200X-200X-200X |          | т          | 4   |              |        | 1   |
| Lo cr cr 2/2/27 (100,2000,2000,200,200,200,200,200,200,20                                                                                                    | ■ HE第2後<br>1000 全部                                                                    | レーアです シートを設定してくたさい<br>・ 一般線                                                                                                    | +6       | 1          | 1   |              | (      |     |
| o 5 31 0 0 2 3 32 4 0 0 2 3 2 3 4 0 0 2 3 2 3 4 0 0 2 3 2 3 4 0 0 2 3 2 3 4 0 0 2 3 2 3 4 0 0 2 3 2 3 4 0 0 2 3 2 3 4 0 0 2 3 2 3 4 0 0 2 3 2 3 4 0 0 2 3 4 0 0 0 2 3 4 0 0 0 0 0 0 0 0 0 0 0 0 0 0 0 0 0 0                                                                                                    | a                                                                                     | 14(*)9'39 YYYY-HINDD-555555                                                                                                    | 0        | 1          |     |              | 1      |     |
| Sector         Sector         Secto                                                                                                    | 日 — 木村                                                                                | 27-2% C B#                                                                                                    |          | 1          |     |              | 1      | t   |
| 2541     467     467     467     467     467     46     46     4     4     4     4     4     4     4     4     4     4     4     4     4     4     4     4     4     4     4     4     4     4     4     4     4     4     4     4     4     4     4     4     4     4     4     4     4     4     4     4     4     4     4     4     4     4     4     4     4     4     4     4     4     4     4     4     4     4     4     4     4     4     4     4     4     4     4     4     4     4     4     4     4     4     4     4     4     4     4     4     4     4     4     4     4     4     4     4     4     4     4     4     4     4     4     4     4     4     4     4     4     4     4     4     4     4     4     4     4     4     4     4     4     4     4     4     4     4     4     4     4     4     4     4     4     4     4     4     4     4     4     4     4     4     4     4     4     4     4     4     4     4     4     4     4     4     4     4     4     4     4     4     4     4     4     4     4     4     4     4     4     4     4     4     4     4     4     4     4     4     4     4     4     4     4     4     4     4     4     4     4     4     4     4     4     4     4     4     4     4     4     4     4     4     4     4     4     4     4     4     4     4     4     4     4     4     4     4     4     4     4     4     4     4     4     4     4     4     4     4     4     4     4     4     4     4     4     4     4     4     4     4     4     4     4     4     4     4     4     4     4     4     4     4     4     4     4     4     4     4     4     4     4     4     4     4     4     4     4     4     4     4     4     4     4     4     4     4     4     4     4     4     4     4     4     4     4     4     4     4     4     4     4     4     4     4     4     4     4     4     4     4     4     4     4     4     4     4     4     4     4     4     4     4     4     4     4     4     4     4     4     4     4     4     4     4     4     4     4     4     4     4     4     4     4     4     4     4     4     4                                                                                                    | (a) 编校<br>(c) 接著利                                                                     | 57 (175)<br>(57)                                                                                                    | 10.2     | 1          | 1   | 4            | 1      | T   |
|                                                                                                    | 土木商村<br>建築資材                                                                          | EKOF                                                                                                    | +8,8+    | п          | 1   |              |        | Ť   |
|                                                                                                    |                                                                                       | ■ 10<br>ビ Excelアータ出力が終了したらExcelファイルを開く 0x キャンセル                                                                                                    | (C) 426  | 1          |     |              | 4      | 1   |

続いて出力する Excel ファイルの名称ですが、先ほど出力した Excel ファイル名が 表示されています。

Excel データ出力は、既に作成してある Excel ファイルにも追加で出力できます。 今回はファイル名を変更せずに、次に進みます。

| 27/11/0 福康田 表示凶 データ回 オ                  |                   |                                                                    |           |              |        |      |          |      |       |    |
|-----------------------------------------|-------------------|--------------------------------------------------------------------|-----------|--------------|--------|------|----------|------|-------|----|
|                                         | Televille Service | (2) (2) (2) (2) (2) (2) (2) (3) (3) (3) (3) (3) (3) (3) (3) (3) (3 | 1075      | ~ 1 <i>3</i> | 192    | 3 15 | -        | 1    | \$16  |    |
| ±0% 122 ±5% 130 ±10% 46 ±15%            | 88 3200 174       | hcdf-7由刀                                                           | ×         |              |        |      |          |      |       |    |
|                                         | • 【一次非            |                                                                    |           |              |        |      |          |      |       |    |
| この際に、検索したいの 物 * を含む                     | •                 | 📸                                                                  |           | 単数           | 90E    |      | 5 B      | ŋΕ   | 븄     | i. |
| 1974-CBR                                | 27                |                                                                    |           | -24          | MITTER | 18.5 | 10.1     | H 11 | 15 2  | 1  |
|                                         | 3742              | □ ##=####.##############################                           |           |              |        | 1-1  | - 11 - 1 | 1-1- | 1 - 1 | 1  |
|                                         | A D 255948        |                                                                    |           |              |        | 1    | 1 1      | 1    |       | 1  |
| ※ 🦲 共通常村                                | WWENT             |                                                                    | -         |              |        |      | + +      |      | +++   | ł  |
| (1) (1) (1) (1) (1) (1) (1) (1) (1) (1) |                   |                                                                    | 今回はファ     | イル名を         | 亦 百 [  | 1.±± | the.     |      |       | J  |
| - 参 鉄筋2>約->用異形神師                        | 794-13            | E #2017-9                                                          | 7 100 7 7 | 177-11-03    | ~~     |      | 100      |      |       | I  |
| ● ● ● ● ● ● ● ● ● ● ● ● ● ● ● ● ● ● ●   | 研究れてき             | 出力するExcelファイル名を指定してください                                            |           |              | -      |      | ++       | 1    | ++    | 1  |
| ф 📑 жиль                                | 200/2             | C:#RIBC2DATA#信息学语+建築工事-次学信DOXX-XXXX-XXXX-XXXX-XXXX                 | -         |              |        | 4    | 11       |      |       | 4  |
| ○○ 最初                                   | MALCS             |                                                                    |           | +7           | 1      | 1    |          |      |       | I  |
| 1 紀末線                                   | 874778            | シートを設定してください                                                       |           |              | 1      | 1    | 11       | 1    |       | 1  |
| 1 💼 🛁 金網                                |                   | 🖲 इत्य                                                             |           |              |        | 4    | 1.1      |      |       | ł  |
| <u>⊖</u> < ≝                            | 19C 37 KM         | YYYY-MMDD-555555                                                   |           | 0            | 1      |      |          | 1    |       | 1  |

④ 出力するシート名を設定します。 ここでは「調査会提出用」と入力してします。

| 0% 122 ±5% 130 ±10% 46 ±15% 88 20                                  | 124 East/=2453 ×                                                                                                    |          |            |         |                       |              |
|--------------------------------------------------------------------|----------------------------------------------------------------------------------------------------|----------|------------|---------|-----------------------|--------------|
| - マ<br>の様に、終末したい 夕 松 ・ を名む ・<br>単 3 4 4 5 3 1 18日コードを表が<br>月 1 5 4 | 22 日<br>23 日<br>24 日<br>25 日<br>25 日<br>25 日<br>25 日<br>25 日<br>25 日<br>25 日<br>25                                                                                                    | 型所<br>信は | 90E<br>HEE | 1       | - 23 - 5 I<br>14 - 14 | 区 分<br>2 示 1 |
|                                                                    | ○ 村県一次半価・市場単価データ □ 接用単価のみ出表等を出力する                                                                                                    |          |            | 1 . 1 . | 11.11                 | 1. 1. 1      |
|                                                                    | ☑ Excel入力データ<br>等時 ☑ ホーボードデータ                                                                                                    |          | 1          | 4       | 1                     | -            |
| □ • ● ● ● ● ● ● ● ● ● ● ● ● ● ● ● ● ● ●                            | 3 区 未入力データ                                                                                                    | +17      | 1          | 4       |                       |              |
| <ul> <li>※ ● 約59</li> <li>● 第58二次第56</li> </ul>                    | べき <sup>ー</sup><br>出力するExcelファイル名を指定してください                                                                                                    | 17       | 1          | 4       | 4                     |              |
| DUB ボルト<br>                                                        | Creater Data # 2001 17 (2011)     Creater Data # 2001 17 (2011)     Creater Data # 2001 17 (2011) | 出用」と入    | カしま        | ます。     | 1                     |              |
| - <u>多</u> 任事法                                                     | 0 #10                                                                                                    | -        | -          | 1       | 1                     |              |
| ala <#<br>R = 099+                                                 | が20 「夜室会信出年                                                                                                    | 0        | 1          |         | 4                     |              |
| 日 🥧 木村<br>日 🥶 何段村                                                  |                                                                                                    | +6       | 1          |         | 1                     |              |
| (e 🛁 編符<br>(e 🛁 接著和)                                               | 414-52                                                                                                    | 10.2     | 1          | 1       | 4                     |              |
| 1 1 1 1 1 1 1 1 1 1 1 1 1 1 1 1 1 1 1                              | 2F                                                                                                    | +8,8     | а          | 1       |                       |              |
| *                                                                  | ☑ Excelデータ出力が終了したらExcelファイルを開く OK キャンセル(C)                                                                                                    | +26      | 1          |         |                       | 1            |
| 1 - 799=FI<br>                                                     | 1.550 1.500                                                                                                    | +50      | 1          |         |                       | 1            |

(5)

OK をクリックします。

| 2% 122 ±5% 130 ±10% 46 ±15% [                     | ×8 300 174 -                          | (45-9市力                                       | ×         |      |     |            |       |        |
|---------------------------------------------------|---------------------------------------|-----------------------------------------------|-----------|------|-----|------------|-------|--------|
|                                                   |                                       |                                               | 25        | 90FE |     | <b>≠</b> 8 | 9 E   | я<br>+ |
|                                                   | 1 167                                 | 出力するデータにチェックを入れてください                          |           | -    | 2.0 |            |       | 2.2    |
|                                                   | 12548                                 | ◎ 材料一次単価・市場単価データ 🔲 接用単価のみ出表等を出力する             |           |      | 1.1 | . 19 . 1   | 1.18. | 12.12  |
| <b>M</b> •                                        | •                                     | ☑ Excel入力データ                                  |           |      |     | 1.1        | 1     |        |
|                                                   | MASH_                                 |                                               |           | 1    | 1   | 11         |       |        |
| ◎ ····································            | 99613                                 | 日本人力データ                                       | 41        | 1    | 4   |            |       |        |
| 0 通知用二次製品                                         | おおれくさ                                 | 出力するExcelファイル名を指定してください                       |           | 1    | 1   |            | 1     |        |
| 申 <mark>  ■</mark> ポルト<br>  申 <mark>  ■</mark> 線材 | 課れくぎ                                  | C:#RIBC2DATA#標筆書傳•達萊丁事一次季優XXXX XXXX XXXX xitx |           | т    | 1   | ++         | -     | -      |
| - 参 な王し故線<br>参 結束機                                | 8-4-68                                | シートを設定してください                                  |           |      |     |            | +     | +++    |
| 10 📥 金網                                           | -                                     | () શનવ                                        |           |      | 4   | 11         |       |        |
| 6-1-6 < F                                         | 39C 37 K79                            | RRARSA N                                      |           | 1    |     | 1.1        | 1     |        |
| 日 木材                                              | 37-7%                                 | O.R/F \S                                      |           |      | 1   | 11         | 1     |        |
| G 🔂 (629:M                                        |                                       | 1000(-1000(-100000)                           |           | 24   |     |            | *     |        |
| (+ 🛁 編년<br>(5 🛁 授名利                               | 朝鮮いの                                  |                                               | +1        | 12 1 | 1   |            | ×     |        |
| 1 4 1 1 1 1 1 1 1 1 1 1 1 1 1 1 1 1 1 1           | 自动外                                   | ГОКЈЖ                                         | タンをクリック   | します。 | 1   |            |       |        |
| *                                                 |                                       |                                               | (JCC) (2) | 1    | T   |            | 1     | 4      |
| ◎ 135年前                                           | 1 1 1 1 1 1 1 1 1 1 1 1 1 1 1 1 1 1 1 |                                               | *C*7      |      | ++  | ++         | +     |        |

6

確認メッセージの**OK**をクリックします。

| 1-88 ·                               | (一次単価)            | 共通資材 / 鉄銅二次                                                                                                    | 品 / 祿                  | 材                         |        |              |          |            |     | -                |             |
|--------------------------------------|-------------------|----------------------------------------------------------------------------------------------------|------------------------|---------------------------|--------|--------------|----------|------------|-----|------------------|-------------|
| 0日に、ARTUEL P 10 · 280 ·              | N 8               | R <del></del>                                                                                                   | +0                     | 泉意中信                      | Uµ‡    | FER<br>新生業項目 | 25<br>21 | 9)E<br>HES |     | ま 8 9 1<br>第 月 月 | 名分<br>四 市 1 |
| HIRISCHER HEREN                      | 3756              | • <b>\$</b> ^7                                                                                                  | - 34 -                 | すべて ・                     | ¥442 • |              |          | 1          | 3-3 | 1- 1- 1-         | 1 - 1 - 1   |
| <b>a</b>                             | - > 28944R        | 221 f20.0m                                                                                                    | 1                      | 1                         |        |              |          |            | 4   | 4                |             |
|                                      | HAR.              | (II).7 (EI):6 &(II)0/6                                                                                          | 24.5                   | 194                       |        | 184          | 0        | ï          | 1   |                  |             |
| ○ 論 特員・丸員<br>- ◎ 鉄筋>>>->用異形神損        | 2963              | 平53/800 年時半進作成52                                                                                                | 25                     | in and a                  | ×      | 122          | 417      | 1          | 1   |                  |             |
| 彩 🦲 形明<br>日 🔒 第月二次製品                 | SERIC &           | 845 \$12 #2 Decel 7                                                                                             | 7イルゲロカされ<br>にファイルを開き   | 記.た。<br>封ず、               |        | 151          | 17       |            | 1   | 4                |             |
| 10 10 ボルト<br>(1) 2010                | क्रम् र र         | 850 L12 K3 - R#4<br>-7240                                                                                       | : CSRIBC20A<br>告: 後校工学 | TAY祭神皇信<br>- 元皇世2003-3003 | IOK    | ボタンをクリ       | ノックします   | <b>f</b> 。 | 4   |                  |             |
|                                      | w.w.c.s           | 216×21m 2                                                                                                    |                        | E                         | OK E   | 215          | +6       | 1          | 1   | 4                |             |
| ©                                    | \$\$CO7395-815    | 116×25m 2:31                                                                                                    | 12735                  | 370                       | 6.60X  | 370          | 0        | 1          |     | 4                |             |
| 日 🛁 木村<br>日 🥁 俄設村                    | 39-7%             | 4,19( <b>1</b> 0)×50                                                                                            | ₩##品<br> v             | 015                       | 01,212 | 910          | +5       | 1          |     | 1                |             |
| ···································· | 80)<br>90)<br>90) |                                                                                                    | 848                    | 12.4                      | 1.10   | 17.2         | 10.2     | 1          | 1   | 4                |             |
| ▲ 土木商村<br>▲ 建築資料                     | ERD!              |                                                                                                    | 243                    | 94.1                      |        | 10.1         | +8,8+    | 1          | 4   |                  |             |
| *                                    | 6                 | 嘲笑し用                                                                                                    | 127.8                  | 8,125                     | +1.815 | 8,110        | +25      | 1          |     |                  | 4           |
| ALC: NOT THE AREA OF                 |                   | The second second second second second second second second second second second second second second second se | 100                    |                           |        |              |          |            |     |                  |             |

Excel ファイルに出力された行のうち、オプションを依頼する項目以外の行を削除して 調査会に提示するようにします。

- a ×

| 化 赤一ム 博入                                                                                                    | 隆固 ページレイアウト 数式                                                                                                    | テータ 校                                                                                  | 2 27                                                                  | NJ.7                                                                                                    |      |                                                   |                                                                                                    |                                                 |                                          |                                                                                                    |                                                                                                    |                    |                                                                                                    |                                                                                                    |                                                                                                    | 1094                                                                                                    |                                                                                                    |
|----------------------------------------------------------------------------------------------------|----------------------------------------------------------------------------------------------------|----------------------------------------------------------------------------------------|-----------------------------------------------------------------------|----------------------------------------------------------------------------------------------------|------|---------------------------------------------------|----------------------------------------------------------------------------------------------------|-------------------------------------------------|------------------------------------------|----------------------------------------------------------------------------------------------------|----------------------------------------------------------------------------------------------------|--------------------|----------------------------------------------------------------------------------------------------|----------------------------------------------------------------------------------------------------|----------------------------------------------------------------------------------------------------|----------------------------------------------------------------------------------------------------|----------------------------------------------------------------------------------------------------|
| • i 3                                                                                                    | ✓ ≴ 出力                                                                                                    |                                                                                        |                                                                       |                                                                                                    |      |                                                   |                                                                                                    |                                                 |                                          |                                                                                                    |                                                                                                    |                    |                                                                                                    |                                                                                                    |                                                                                                    |                                                                                                    |                                                                                                    |
| 1 B                                                                                                    | 0                                                                                                    | 3                                                                                      | E                                                                     | 1                                                                                                    | G    | HI                                                | 3                                                                                                    | K 1 H                                           | NOI                                      | 6 3                                                                                                    | 3 T                                                                                                    | U V                | r x                                                                                                    | ¥.                                                                                                    | Z                                                                                                    | 44                                                                                                    | M                                                                                                    |
| 和日名符                                                                                                    | 捕喪名称                                                                                                    | 里位                                                                                     | 単領                                                                    | 補近半                                                                                                    | 備考   | \$1094                                            | H2-1,2                                                                                                    |                                                 | K3-F#                                    | XIH-C>                                                                                                    | 3-HK                                                                                                    | -HK                | 3-3-5'-1                                                                                                    | DI-1'-11                                                                                                 | 01-9-11                                                                                                    | 12-5"-1                                                                                                    | Bu-5"-                                                                                                    |
| 統結20初小局具用神國                                                                                                    | 318 CA115 SD2H6A D10 201                                                                                                    | 1                                                                                      | 0,00                                                                  | 1.000                                                                                                    |      | 8 0 0                                             | 116181                                                                                                    | 11 11 11                                        | 0 10 1                                   | 20.0                                                                                                    | 00 0                                                                                                    | 10 11 11           | 100101                                                                                                    | 0101010                                                                                                  | 101010                                                                                                    | 640000                                                                                                    | 0008                                                                                                    |
| 鉄路の分小用具形特別                                                                                                    | 112 C3112 202854 D18 (P)                                                                                                    | . t                                                                                    | 0.00                                                                  | 1,000                                                                                                    |      | 8.00                                              | 116182                                                                                                    | 1 1 11                                          | 102.0                                    | 20.0                                                                                                    | 100 10                                                                                                    | 10 10 11           | 300100                                                                                                    | 010010                                                                                                   | 100000                                                                                                    | 000000                                                                                                    | 1 0008                                                                                                    |
| 5%7° 打輕量進用 調                                                                                                    | #0×83×10×2.3 282410田烏品                                                                                                    | ka                                                                                     | 0.00                                                                  | 1.000                                                                                                    |      | 8 0 3                                             | 215318                                                                                                    | 12 11 121                                       | 000                                      | 00.0                                                                                                    | 00 0                                                                                                    | 10 0 0             | 340100                                                                                                    | 910010                                                                                                   | 101010                                                                                                    | 000000                                                                                                    | 0034                                                                                                    |
| 为7°付租量清形调                                                                                                    | 75×45×15×2.5 230410(日告品                                                                                                    | loc                                                                                    | 0.00                                                                  | 1,000                                                                                                    |      | 3 0 3                                             | 215318                                                                                                    | ирти                                            | 0 00 0                                   | 00.0                                                                                                    | .00 .0                                                                                                    | 10 10 11           | 100100                                                                                                    | 010100                                                                                                   | 108310                                                                                                    | 300000                                                                                                    | 0000                                                                                                    |
| 六角わト                                                                                                    | 75/8 沖銀3-7-                                                                                                    | 18                                                                                     | 0.00                                                                  | 1.000                                                                                                    |      | 803                                               | 215414                                                                                                    | 12 1 103                                        | 0 00 0                                   | 30.3                                                                                                    | 20 0                                                                                                    | to 10 11           | 300100                                                                                                    | 010010                                                                                                   | 101010                                                                                                    | pacoos                                                                                                    | 0000                                                                                                    |
| 心実し鉄線                                                                                                    | \$10 223.5m                                                                                                    | loc                                                                                    | 9,00                                                                  | 1,000                                                                                                    |      | 3 0 1                                             | 111022                                                                                                    | 32 10 100                                       | 0 00 0                                   | 20.0                                                                                                    | 100 0                                                                                                    | 00 00 0            | 300100                                                                                                    | 0101010                                                                                                  | 101010                                                                                                    | 000000                                                                                                    | 0000                                                                                                    |
| 紙束總                                                                                                    | \$21 720.0m                                                                                                    | bx                                                                                     | 8,88                                                                  | 1,000                                                                                                    |      | 101                                               | 111024                                                                                                    | 1 0 00                                          | 0 00 0                                   | 20.0                                                                                                    | 20 0                                                                                                    | 0 0 1              | 040000                                                                                                    | 010010                                                                                                   | 101018                                                                                                    | 000000                                                                                                    | 0000                                                                                                    |
| 龟平全纲                                                                                                    | 徑0.7 消音16 基礎価格                                                                                                    | 8 <sup>2</sup>                                                                         | 0.00                                                                  | 1.000                                                                                                    |      | 301                                               | 116311                                                                                                    | 17 0 11                                         | 0 00 0                                   | 30.3                                                                                                    | 30 0                                                                                                    | 0000               | 340100                                                                                                    | 010100                                                                                                   | 101010                                                                                                    | 946040                                                                                                    | 0001                                                                                                    |
| 646.52                                                                                                    | 235)T500                                                                                                    | 102                                                                                    | 0.00                                                                  | 1,000                                                                                                    |      |                                                   |                                                                                                    | 59 fb / fb /                                    | 0000                                     | 100 10                                                                                                    | 200 20 1                                                                                                    | ha fa fa           |                                                                                                    | 000000                                                                                                   | 1000000                                                                                                    | 000000                                                                                                    | 0000                                                                                                    |
|                                                                                                    |                                                                                                    |                                                                                        |                                                                       |                                                                                                    |      | 1 0 1                                             | 110030                                                                                                    |                                                 |                                          |                                                                                                    |                                                                                                    |                    | 100101                                                                                                    | 010010                                                                                                   | 100000                                                                                                    |                                                                                                    |                                                                                                    |
| <b>計</b> 北く客                                                                                                    | Contra Carro                                                                                                    | -                                                                                      |                                                                       |                                                                                                    |      |                                                   | 110055                                                                                                    | 5 B.                                            | 5.5                                      | 5.5                                                                                                    | 5.5.1                                                                                                    |                    | 5.000                                                                                                    | 50000                                                                                                    | 100000                                                                                                    | 500000                                                                                                    | 5000                                                                                                    |
| 鉄丸くぎ<br>鉄丸くぎ                                                                                                    |                                                                                                    |                                                                                        |                                                                       |                                                                                                    |      |                                                   | 10055                                                                                                    |                                                 |                                          | 5.5                                                                                                    |                                                                                                    |                    | 50000                                                                                                    | 010000                                                                                                   | 100000                                                                                                    | 500000                                                                                                    | 5000<br>5000                                                                                                    |
| 鉄丸くぎ<br>鉄丸くぎ<br>¥^-ト*くぎ                                                                                                    | A オプション                                                                                                    | を依頼                                                                                    | 51 +                                                                  | -1 \T百 E                                                                                                    | E CD | いた                                                | 出版                                                                                                    | <u>全」</u> -                                     | -F                                       | vee                                                                                                    |                                                                                                    | 7                  |                                                                                                    | た                                                                                                    | 100010<br>100010<br>100010                                                                                                    | 500000<br>500000<br>500000                                                                                                    | 5000<br>5000                                                                                                    |
| 鉄北くぎ<br>鉄北くぎ<br>料小ドくぎ<br>秋心がいねじ                                                                                                    | ▲ オプション                                                                                                    | を依頼                                                                                    | した                                                                    | い項目                                                                                                    | 目以   | <mark>外を</mark>                                   | 削除                                                                                                    | 余して                                             | E                                        | xce                                                                                                    |                                                                                                    | רי                 | 11                                                                                                    | を                                                                                                    | 100000<br>100000<br>100000<br>100000                                                                                                    | 500000<br>500000<br>500000<br>500000                                                                                                    | 5000<br>5000<br>5000                                                                                                    |
| 鉄丸くぎ<br>鉄丸くぎ<br>41-1-1くぎ<br>9元791356-43と<br>32-7%                                                                                                    | ▲ オプション                                                                                                    | を依頼                                                                                    |                                                                       | い項目                                                                                                    | 目以   | <mark>外を</mark> i                                 | 削除                                                                                                    | 余し7                                             | E                                        | xce                                                                                                    |                                                                                                    | די                 | 11                                                                                                    | を                                                                                                    | 100000<br>100000<br>100000<br>100000<br>100000                                                                                                    | 500000<br>500000<br>500000<br>500000<br>500000                                                                                                    | 5000<br>5000<br>5000<br>5000<br>5000                                                                                                    |
| 鉄丸くぎ<br>鉄丸くぎ<br>キート・くぎ<br>キート・くぎ<br>キート・くぎ<br>キート・くぎ<br>キート・くぎ<br>キート・くぎ<br>キート・くぎ<br>キート・くぎ<br>キート・くぎ<br>キート・くぎ                                                                                                    | ▲ オプション<br>調査会に                                                                                                    | を依頼<br>是示し                                                                             | した                                                                    | い項目                                                                                                    | 目以   | 外を                                                | 削除                                                                                                    | 余して                                             | ΈE                                       | xce                                                                                                    |                                                                                                    | <b></b> <i>r</i> - | 11                                                                                                    | e                                                                                                    | 100000<br>100000<br>100000<br>100000<br>100000                                                                                                    | 10000<br>10000<br>10000<br>10000<br>10000<br>10000                                                                                                    | 5000<br>5000<br>5000<br>5000<br>5000<br>5000                                                                                                    |
| 飲むくぎ<br>飲むくぎ<br>キット・くぎ<br>キルウインがかねじ<br>おとつり<br>苦読が1450とものと<br>聞ものき                                                                                                    | ▲ オプション<br>調査会に打                                                                                                    | を依頼<br>是示し                                                                             | した<br>ます                                                              | <u>い</u> 項目                                                                                                    | 目以   | <mark>外を</mark> i                                 | 削除                                                                                                    | 余し                                              | E                                        | xce                                                                                                    |                                                                                                    | רי                 | 11                                                                                                    | を                                                                                                    | Tososo<br>Tososo<br>Tososo<br>Tososo<br>Tososo<br>Tososo<br>Tososo                                                                                                    | 10000<br>10000<br>10000<br>10000<br>10000<br>10000<br>10000                                                                                                    | 5000<br>5000<br>5000<br>5000<br>5000<br>5000<br>5000                                                                                                    |
| 鉄点くぎ<br>鉄丸くぎ<br>41-1-1くぎ<br>9元201355-8435<br>32-276<br>普通516450415004<br>面気526<br>秒                                                                                                    | ▲ オプション<br>調査会に打                                                                                                    | を依頼<br>是示し                                                                             | した<br>ます                                                              | <u>い</u> 項目<br>。                                                                                                    | 目以   | 外を                                                | 削除                                                                                                    | 余し                                              | E                                        | xce                                                                                                    |                                                                                                    | רי                 | 11                                                                                                    | ŧ                                                                                                    | 100000<br>100000<br>100000<br>100000<br>100000<br>100000<br>100000                                                                                                    | 10000<br>10000<br>10000<br>10000<br>10000<br>10000<br>10000                                                                                                    | 5000<br>5000<br>5000<br>5000<br>5000<br>5000<br>5000                                                                                                    |
| 鉄丸くぎ<br>鉄丸くぎ<br>キードくぎ<br>やパンクスがかれない<br>3と275<br>若透が3450と500<br>音妙<br>砂<br>砂                                                                                                    | ▲ オプション<br>調査会に打                                                                                                    | を依頼<br>是示し                                                                             | した<br>ます<br>8.10                                                      | い項<br>。                                                                                                    | 目以   | 外を                                                | 削除                                                                                                    |                                                 |                                          | xce                                                                                                    |                                                                                                    | <b>P</b> -         | 50000                                                                                                    | を<br>50000                                                                                               |                                                                                                    | 100000<br>100000<br>100000<br>100000<br>100000<br>100000<br>100000<br>100000                                                                                                    | 500<br>500<br>500<br>500<br>500<br>500<br>500<br>500                                                                                                    |
| 鉄丸くぎ<br>鉄丸くぎ<br>ドト・(ぎ<br>やみつかかねじ<br>かか)<br>音動(計分)(50)<br>音動(計分)(50)<br>音動(計分)(50)<br>き<br>き                                                                                                    | ▲ オプション<br>調査会に<br><sup>200</sup> 58 <sup>444</sup>                                                                                                    | を依頼<br>是示し                                                                             | した<br>ます                                                              | い項目<br>。                                                                                                    | 目以   | 外を                                                | <b>尚小</b><br>114411                                                                                                    |                                                 | E                                        | xce                                                                                                    |                                                                                                    | <b>7</b> -         | 50000                                                                                                    | 50000<br>50000<br>50000                                                                                  |                                                                                                    | 50000<br>50000<br>50000<br>50000<br>50000<br>50000<br>50000<br>50000<br>50000<br>50000<br>50000                                                                                                    | 5000<br>5000<br>5000<br>5000<br>5000<br>5000<br>5000<br>500                                                                                                    |
| 決定くぎ<br>決定くぎ<br>ドードくぎ<br>やたつう20% ねじ<br>はつう5<br>書書(い)<br>おりド b0ト<br>自ちい<br>お<br>む<br>さ<br>さ<br>ち<br>し<br>た<br>つち<br>し<br>た<br>つち<br>し<br>た<br>し<br>た<br>つち<br>し<br>た<br>し<br>た<br>つち<br>し<br>た<br>し<br>た<br>つち<br>し<br>た<br>つち<br>し<br>た<br>し<br>た<br>つち<br>し<br>た<br>し<br>た<br>ち<br>ひ<br>ト<br>自<br>ひ<br>た<br>日<br>ひ<br>ト<br>自<br>ひ<br>ト<br>自<br>ひ<br>ト<br>自<br>ひ<br>ト<br>自<br>ひ<br>ト<br>自<br>ひ<br>ト<br>自<br>つ<br>ち<br>つ<br>ち<br>つ<br>ち<br>し<br>た<br>し<br>た<br>し<br>た<br>し<br>た<br>し<br>た<br>し<br>た<br>し<br>た<br>こ<br>た<br>し<br>た<br>し<br>た<br>つ<br>た<br>し<br>た<br>つ<br>た<br>つ<br>た<br>し<br>た<br>つ<br>た<br>つ<br>ち<br>つ<br>ち<br>ち<br>ち<br>ち<br>つ<br>ち<br>ち<br>ち<br>ち<br>ち<br>ち<br>ち<br>ち<br>ち<br>ち<br>ち<br>ち<br>ち | ▲ オプション<br>調査会に打<br><sup>スカン K</sup>                                                                                                    | を依頼<br>是示し                                                                             | した<br>ます                                                              | い項目<br>。                                                                                                    | 目以   | 外を                                                |                                                                                                    |                                                 | E                                        | xce                                                                                                    | いっ<br>いつ<br>いっ<br>いっ                                                                                                    | <u>م</u>           | 50000<br>50000<br>50000                                                                                                    | 50000<br>50000<br>50000                                                                                  | 100000<br>100000<br>100000<br>100000<br>100000<br>100000<br>100000<br>100000<br>100000                                                                                                    | 500000<br>500000<br>5000000                                                                                                    | 5000<br>5000<br>5000<br>5000<br>5000<br>5000<br>5000<br>500                                                                                                    |
| 鉄北くぎ<br>鉄北くぎ<br>ドード(ぎ<br>かっつ)かかねじ<br>はつす<br>若感(いわち)(100)<br>若感(いわち)(100)<br>若感(いわち)<br>お<br>ひ<br>ひ<br>う<br>ひ<br>い<br>り<br>い<br>し<br>(ぎ<br>)<br>う<br>い<br>し<br>(ぎ<br>)<br>(<br>)<br>(<br>)<br>(<br>)<br>(<br>)<br>(<br>)<br>(<br>)<br>(<br>)<br>(<br>)<br>(                                                                                                    | <ul> <li>オプション</li> <li>調査会にま</li> <li>※<sup>10</sup>・W<sup>454</sup></li> <li>※<sup>10</sup>・W<sup>454</sup></li> <li>※<sup>10</sup>・W<sup>454</sup></li> </ul>                                                                                                    | を依頼<br>是示し                                                                             | した<br>ます                                                              | い項目<br>。<br>1.000<br>1.000<br>1.000                                                                                                    | 目以   | 外を                                                | 的                                                                                                    |                                                 | 2E                                       | xce                                                                                                    | いう<br>いう<br>いう<br>いう<br>いう<br>いう<br>いう<br>いう<br>いう<br>いう                                                                                                    |                    |                                                                                                    | 50000<br>50000<br>50000<br>50000<br>50000                                                                |                                                                                                    | 500000<br>500000<br>5000000                                                                                                    | 500<br>500<br>500<br>500<br>500<br>500<br>500<br>500<br>500<br>500                                                                                                    |
| またくぎ<br>またくぎ<br>ドトドくぎ<br>キャトドくぎ<br>キャンプロかいねじ<br>はかフト<br>目的<br>目<br>日<br>日<br>日<br>日<br>日<br>日<br>日<br>日<br>日<br>日<br>日<br>日<br>日<br>日<br>日<br>日<br>日                                                                                                    |                                                                                                    | を依頼<br>是示し                                                                             | した<br>ます<br><sup>0.00</sup><br>0.00<br>0.00                           | い項<br>。<br>1.000<br>1.000<br>1.000<br>1.000                                                                                                    | 目以   | 外を                                                | <b>肖山</b><br>(1441)<br>(1441)<br>(1442)                                                                                                    |                                                 | E                                        | xce                                                                                                    |                                                                                                    |                    |                                                                                                    | 50000<br>50000<br>50000<br>50000<br>50000                                                                |                                                                                                    | 500000<br>500000<br>5000000                                                                                                    | 5000<br>5000<br>5000<br>5000<br>5000<br>5000<br>5000<br>500                                                                                                    |
| 鉄丸くぎ<br>鉄丸くぎ<br>*トドくぎ<br>やたりつかいねじ<br>はつか<br>数<br>数<br>数<br>数<br>数<br>数<br>数<br>数<br>のいわ<br>ついわ<br>の<br>り<br>つい<br>り<br>つい<br>り<br>つい<br>り<br>つい<br>し<br>つい<br>し<br>つい<br>し<br>つい<br>し<br>つい                                                                                                    |                                                                                                    | を依頼<br>是示し<br>IIIIIIII                                                                 | した<br>ます<br><sup>0.00</sup><br>0.00<br>0.00<br>0.00<br>0.00           | して頂<br>。<br>1.000<br>1.000<br>1.000<br>1.000<br>1.000<br>1.000                                                                                                    | 目以   | 外を                                                | <b>肖山</b><br>(1441) 「<br>1441) 「<br>1441) 「<br>14425 「<br>14425 「                                                                                                    |                                                 | E 1000000                                | xce                                                                                                    | いっ<br>いっ<br>いっ<br>いっ<br>いっ<br>いっ<br>いっ<br>いっ                                                                                                    |                    | Success<br>Success<br>Success<br>Success<br>Success<br>Success<br>Success<br>Success                                                                                                    | 50000<br>50000<br>50000<br>50000<br>50000<br>50000<br>50000                                              |                                                                                                    | 500000<br>500000<br>5000000                                                                                                    | 500<br>500<br>500<br>500<br>500<br>500<br>500<br>500<br>500<br>500                                                                                                    |
| 決定くぎ<br>決力くぎ<br>ドトくぎ<br>ドトくでき<br>ドトくでき<br>キトトマト<br>日本の<br>たっては<br>日本の<br>たってい<br>日本の<br>日本の<br>たってい<br>日本の<br>日本の<br>日本の<br>日本の<br>日本の<br>日本の<br>日本の<br>日本の<br>日本の<br>日本の                                                                                                    | ▲ オプション<br>調査会に打<br>301-1477<br>8月<br>4日<br>4日<br>4日<br>4日<br>4日<br>4日<br>4日<br>4日<br>4日<br>4日<br>4日<br>4日<br>4日                                                                                                    | を依頼<br>是示し<br>記記記記                                                                     | した<br>ます<br>***                                                       | しい項目<br>。<br>1.000<br>1.000<br>1.000<br>1.000<br>1.000<br>1.000<br>1.000                                                                                                    | 目以   | 外を                                                | <b>肖山</b><br>114411<br>114411<br>114411<br>114411<br>114411<br>114411                                                                                                    |                                                 | E 10555555555555555555555555555555555555 | xce                                                                                                    | いた<br>いた<br>いた<br>いた<br>いた<br>いた<br>いた<br>いた<br>いた<br>いた                                                                                                    |                    | Success<br>Success<br>Success<br>Success<br>Success<br>Success<br>Success<br>Success<br>Success                                                                                                    | 50000<br>50000<br>50000<br>50000<br>50000<br>50000<br>50000<br>50000<br>50000                            |                                                                                                    | 500000<br>500000<br>5000000                                                                                                    | 500<br>500<br>500<br>500<br>500<br>500<br>500<br>500<br>500<br>500                                                                                                    |
| 飲丸くぎ<br>数丸くぎ<br>キャトマ(ぎ<br>キャトマ)かいない<br>シネット<br>素が計らりたちひト<br>雪もひら<br>き<br>き<br>き<br>き<br>き<br>う<br>うかからり<br>うかからり<br>うかからり<br>うかからり<br>うかからり<br>うかからり<br>のかのかり<br>うかからり<br>のかのかり<br>うかかかいない<br>知志単一<br>(<br>第二)<br>(<br>第二)<br>(<br>第))<br>(<br>第二)<br>(<br>第二)<br>(<br>第))<br>(<br>第))<br>(<br>第))<br>(<br>第))<br>(<br>第))<br>(<br>第))<br>(<br>第))<br>(<br>第))<br>(<br>第))<br>(<br>第))<br>(<br>第))<br>(<br>第))<br>(<br>第))<br>(<br>第))<br>(<br>第))<br>(<br>第))<br>(<br>(<br>))<br>(<br>))<br>(<br>))<br>(<br>))<br>(<br>))<br>(<br>))<br>(<br>))<br>(<br>)))<br>(<br>)))<br>(<br>)))<br>(<br>)))<br>(<br>)))<br>(<br>)))<br>(<br>)))<br>(<br>))))))                                                                                                    | Aligned Control Control Contro                                                                                                    | を依頼<br>是示し<br><sup>ままままま</sup>                                                         | した<br>ます<br>0.00<br>0.00<br>0.00<br>0.00<br>0.00<br>0.00<br>0.00<br>0 | い項目<br>。<br>1.000<br>1.000<br>1.000<br>1.000<br>1.000<br>1.000<br>1.000<br>1.000                                                                                                    | 目以   | <u>外を</u>                                         | <b>肖山</b><br>114411 1<br>114411 1 | 余し7<br>からなななななな<br>からなななななななななななななななななななななななななな | E 5555555                                | xce                                                                                                    | 17<br>555555555555555555555555555555555555                                                                                                    |                    | Success<br>Success<br>Succes | 50000<br>50000<br>50000<br>50000<br>50000<br>50000<br>50000<br>50000<br>50000<br>50000<br>50000<br>50000 | 100000<br>100000<br>1000000 | 500000<br>500000<br>5000000                                                                                                    | 5000<br>5000<br>5000<br>5000<br>5000<br>5000<br>5000<br>500                                                                                                    |
| (数元く客<br>数元く客<br>下ドく客<br>やドく客<br>かどうがかなし<br>たか?<br>帯感が好らいちひ)<br>置は50<br>数<br>数<br>数<br>数<br>数<br>数<br>数<br>数<br>数<br>の<br>(<br>)<br>(<br>)<br>(<br>)<br>(<br>)<br>(<br>)<br>(<br>)<br>(<br>)<br>(<br>)<br>(<br>)<br>(                                                                                                    | Aligned Control Control Contro Control Control Control Control Control Control Control Control                                                                                                    |                                                                                        | した<br>ます<br>0.00<br>0.00<br>0.00<br>0.00<br>0.00<br>0.00<br>0.00<br>0 | い項目<br>。<br>1.000<br>1.000<br>1.000<br>1.000<br>1.000<br>1.000<br>1.000<br>1.000                                                                                                    | 目以   | <u> </u>                                          |                                                                                                    | 余し、<br>かももちちちちちちちちちちちちちちちちちちちちちちちちちちちちちちちちちちち   | E 555555555                              | xce<br>seccesso                                                                                                    | いっていたい<br>いっていたい<br>いってい<br>いっていたい<br>いっていたい<br>いっていたい<br>いってい<br>いっていたい<br>いってい<br>いってい<br>い<br>いってい<br>い<br>い<br>い<br>い<br>い<br>い<br>い<br>い<br>い<br>い<br>い<br>い<br>い |                    | Sector<br>Sector<br>Sector<br>Sector<br>Sector<br>Sector<br>Sector<br>Sector<br>Sector<br>Sector                                                                                                    | 50000<br>50000<br>50000<br>50000<br>50000<br>50000<br>50000<br>50000<br>50000<br>50000<br>50000<br>50000 |                                                                                                    | 500000<br>500000<br>5000000                                                             | 5000<br>5000<br>5000<br>5000<br>5000<br>5000<br>5000<br>500                                                                                                    |
| (法人、客<br>(法人、客<br>(トト)く(を)<br>(トト)く(を)<br>(トト)く(を)<br>(トト)く(な)<br>(市))((本))<br>(市)((ホ))((ホ))<br>(市)((ホ))<br>(ホ)<br>(ホ)((ホ))<br>(ホ)((ホ)))<br>(ホ)((ホ))<br>(ホ)((ホ)))<br>(ホ)((ホ))))<br>(ホ)((ホ)))<br>(ホ)((ホ))))<br>(ホ)((ホ))))<br>(ホ)((ホ)))))<br>(ホ)((ホ))))<br>(ホ)((ホ)))))<br>(ホ)((ホ)))))<br>(ホ)((ホ))))))))                                                                                                    | Aligner Anno 1995     Aligner Anno 1995                                                                                                    |                                                                                        |                                                                       | い項目<br>。<br>1.000<br>1.000<br>1.000<br>1.000<br>1.000<br>1.000<br>1.000<br>1.000<br>1.000                                                                                                    | 目以   | 外を                                                |                                                                                                    | は、<br>余し7<br>やかかかなななななか<br>かかかなななななかの           | E 5555555555                             | xce<br>seconded<br>seconded                                                                                                    |                                                                                                    |                    | 5 50000<br>5 50000<br>5 50000<br>5 50000<br>5 50000<br>5 50000<br>5 50000<br>5 50000<br>5 50000<br>5 50000                                                                                                    | 50000<br>50000<br>50000<br>50000<br>50000<br>50000<br>50000<br>50000<br>50000<br>50000<br>50000          |                                                                                                    | 500000<br>500000<br>5000000                                                             | 5000<br>5000<br>5000<br>5000<br>5000<br>5000<br>5000<br>500                                                                                                    |
| 鉄丸くぎ<br>鉄丸くぎ<br>トドく(ぎ)<br>トドく(ぎ)<br>トドド(ぎ)<br>西赤下からない)<br>西赤下からない)<br>日本<br>(本)<br>(本)<br>(本)<br>(本)<br>(本)<br>(本)<br>(本)<br>(本)<br>(本)<br>(本                                                                                                    |                                                                                                    |                                                                                        | した<br>ます<br>0.00<br>0.00<br>0.00<br>0.00<br>0.00<br>0.00<br>0.00<br>0 | ・<br>1.000<br>1.000<br>1.000<br>1.000<br>1.000<br>1.000<br>1.000<br>1.000<br>1.000<br>1.000                                                                                                    | 目以   | 外を<br>                                            | <b>HIDE</b>                                                                                                    |                                                 |                                          | sectored and a sectored a sectored a se |                                                                                                    |                    | 50000<br>50000<br>50000<br>50000<br>50000<br>50000<br>50000<br>50000<br>50000<br>50000<br>50000                                                                                                    | 50000<br>50000<br>50000<br>50000<br>50000<br>50000<br>50000<br>50000<br>50000<br>50000<br>50000<br>50000 |                                                                                                    | 500000<br>500000<br>5000000 | Sold     Sold     Sold |
| (法人、客<br>(法人、客<br>(トド)く客<br>(トド)く客<br>(トド)く客<br>(ホトド)、<br>(本)、<br>(本)、<br>(本)、<br>(本)、<br>(本)、<br>(本)、<br>(本)、<br>(本                                                                                                    | ATアション:           加力プション:           調査会に見           ジジャードの           ビーション:           ビーション:           ビーシーン:           ビーシーン:           ビーシーン:           ビーシーン:           ビーシーン:           ビーシーン:           ビーシーン:           ビーシーン:           ビーシーン:           ビーシーン:           ビーシーン:           ビーシーン:           ビーシーン:           ビーシーン: <td< td=""><td>を<br/>依<br/>見<br/>示<br/>し<br/>こ<br/>こ<br/>こ<br/>こ<br/>こ<br/>こ<br/>こ<br/>こ<br/>こ<br/>こ<br/>こ<br/>こ<br/>こ</td><td></td><td><ul> <li>.000</li> <li>.000</li>     &lt;</ul></td><td>目以</td><td><u>外を</u><br/>************************************</td><td></td><td></td><td></td><td></td><td></td><td></td><td></td><td>5000<br/>5000<br/>5000<br/>5000<br/>5000<br/>5000<br/>5000<br/>500</td><td></td><td>500000<br/>500000<br/>5000000</td><td>5000     5000     5000     5000     5000     5000     5000     5000     5000     5000     5000     5000     5000     5000     5000     5000     5000     5000     5000     5000     5000     5000     5000     5000     5000     5000     5000     5000     5000     5000     5000     5000     5000     5000     5000     5000     5000     5000     5000     5000     5000     5000     5000     5000     5000     5000     5000     5000     5000     5000     5000     5000     5000     5000     5000     5000     5000     5000     5000     5000     5000     5000     5000     5000     5000     5000     5000     5000     5000     5000     5000     5000     5000     5000     5000     5000     5000     5000     5000     5000     5000     5000     5000     5000     5000     5000     5000     5000     5000     5000     5000     5000     5000     5000     5000     5000     5000     5000     5000     5000     5000     5000     5000     5000     5000     5000     5000     5000     5000     5000     5000     5000     5000     5000     5000     5000     5000     5000     5000     5000     5000     5000     5000     5000     5000     5000     5000     5000     5000     5000     5000     5000     5000     5000     5000     5000     5000     5000     5000     5000     5000     5000     5000     5000     5000     5000     5000     5000     5000     5000     5000     5000     5000     5000     5000     5000     5000     5000     5000     5000     5000     5000     5000     5000     5000     5000     5000     5000     5000     5000     5000     5000     5000     5000     5000     5000     5000     5000     5000     5000     5000     5000     5000     5000     5000     5000     5000     5000     5000     5000     5000     5000     5000     5000     5000     5000     5000     5000     5000     5000     5000     5000     5000     5000     5000     5000     5000     5000     5000     5000     5000     5000     5000     5000     5000     5000     5000     5000     5000     5000     5000     5000     5000     5000     5000     5000     5000</td></td<> | を<br>依<br>見<br>示<br>し<br>こ<br>こ<br>こ<br>こ<br>こ<br>こ<br>こ<br>こ<br>こ<br>こ<br>こ<br>こ<br>こ |                                                                       | <ul> <li>.000</li> <li>.000</li>     &lt;</ul> | 目以   | <u>外を</u><br>************************************ |                                                                                                    |                                                 |                                          |                                                                                                    |                                                                                                    |                    |                                                                                                    | 5000<br>5000<br>5000<br>5000<br>5000<br>5000<br>5000<br>500                                              |                                                                                                    | 500000<br>500000<br>5000000           | 5000     5000     5000     5000     5000     5000     5000     5000     5000     5000     5000     5000     5000     5000     5000     5000     5000     5000     5000     5000     5000     5000     5000     5000     5000     5000     5000     5000     5000     5000     5000     5000     5000     5000     5000     5000     5000     5000     5000     5000     5000     5000     5000     5000     5000     5000     5000     5000     5000     5000     5000     5000     5000     5000     5000     5000     5000     5000     5000     5000     5000     5000     5000     5000     5000     5000     5000     5000     5000     5000     5000     5000     5000     5000     5000     5000     5000     5000     5000     5000     5000     5000     5000     5000     5000     5000     5000     5000     5000     5000     5000     5000     5000     5000     5000     5000     5000     5000     5000     5000     5000     5000     5000     5000     5000     5000     5000     5000     5000     5000     5000     5000     5000     5000     5000     5000     5000     5000     5000     5000     5000     5000     5000     5000     5000     5000     5000     5000     5000     5000     5000     5000     5000     5000     5000     5000     5000     5000     5000     5000     5000     5000     5000     5000     5000     5000     5000     5000     5000     5000     5000     5000     5000     5000     5000     5000     5000     5000     5000     5000     5000     5000     5000     5000     5000     5000     5000     5000     5000     5000     5000     5000     5000     5000     5000     5000     5000     5000     5000     5000     5000     5000     5000     5000     5000     5000     5000     5000     5000     5000     5000     5000     5000     5000     5000     5000     5000     5000     5000     5000     5000     5000     5000     5000     5000     5000     5000     5000     5000     5000     5000     5000     5000     5000     5000     5000     5000     5000     5000     5000     5000     5000     5000     5000     5000     5000     5000 |
| まえ、年<br>まえ、年<br>ドレインデ<br>キカーフロンがっなし<br>によってき<br>香香があったり、ちひと<br>香香があったり、<br>ちひと<br>き<br>き<br>き<br>き<br>き<br>き<br>き<br>う<br>う<br>いからひ<br>う<br>う<br>いから<br>な<br>り<br>して<br>う<br>の<br>して<br>う<br>いか<br>し<br>た<br>う<br>た<br>つ<br>た<br>つ<br>た<br>いか<br>し<br>た<br>う<br>た<br>つ<br>た<br>つ<br>た<br>い<br>か<br>し<br>た<br>つ<br>た<br>つ<br>た<br>つ<br>た<br>つ<br>た<br>し<br>た<br>っ<br>た<br>つ<br>た<br>し<br>た<br>っ<br>た<br>っ<br>た<br>っ<br>た<br>っ<br>た<br>っ<br>た<br>っ<br>た<br>っ<br>た<br>っ<br>た<br>っ                                                                                                    |                                                                                                    |                                                                                        |                                                                       | -い項目<br>                                                                                                    | 目以   | 外を<br>                                            | 114411<br>114411<br>114411<br>114411<br>114411<br>114411<br>114411<br>114411<br>111411<br>111411<br>111411                                                                                                    |                                                 |                                          |                                                                                                    |                                                                                                    |                    | 50000<br>50000<br>50000<br>50000<br>50000<br>50000<br>50000<br>50000<br>50000<br>50000<br>50000<br>50000<br>50000<br>50000<br>50000<br>50000                                                                                                    | 50000<br>50000<br>50000<br>50000<br>50000<br>50000<br>50000<br>50000<br>50000<br>50000                   |                                                                                                    | 500000<br>500000<br>5000000                               | 5000     5000     5000     5000     5000     5000     5000     5000     5000     5000     5000     5000     5000     5000     5000     5000     5000     5000     5000     5000     5000     5000     5000     5000     5000     5000     5000     5000     5000     5000     5000     5000     5000     5000     5000     5000     5000     5000     5000     5000     5000     5000     5000     5000     5000     5000     5000     5000     5000     5000     5000     5000     5000     5000     5000     5000     5000     5000     5000     5000     5000     5000     5000     5000     5000     5000     5000     5000     5000     5000     5000     5000     5000     5000     5000     5000     5000     5000     5000     5000     5000     5000     5000     5000     5000     5000     5000     5000     5000     5000     5000     5000     5000     5000     5000     5000     5000     5000     5000     5000     5000     5000     5000     5000     5000     5000     5000     5000     5000     5000     5000     5000     5000     5000     5000     5000     5000     5000     5000     5000     5000     5000     5000     5000     5000     5000     5000     5000     5000     5000     5000     5000     5000     5000     5000     5000     5000     5000     5000     5000     5000     5000     5000     5000     5000     5000     5000     5000     5000     5000     5000     5000     5000     5000     5000     5000     5000     5000     5000     5000     5000     5000     5000     5000     5000     5000     5000     5000     5000     5000     5000     5000     5000     5000     5000     5000     5000     5000     5000     5000     5000     5000     5000     5000     5000     5000     5000     5000     5000     5000     5000     5000     5000     5000     5000     5000     5000     5000     5000     5000     5000     5000     5000     5000     5000     5000     5000     5000     5000     5000     5000     5000     5000     5000     5000     5000     5000     5000     5000     5000     5000     5000     5000     5000     5000     5000     5000 |
| 地名、F 地名、F F F F F F F F F F F F F F F F F F F                                                                                                     |                                                                                                    |                                                                                        |                                                                       | -<br>-<br>-<br>-<br>-<br>-<br>-<br>-<br>-<br>-<br>-<br>-<br>-<br>-                                                                                                    | 目以   | <u>外を</u>                                         | 114411<br>114411<br>114411<br>114411<br>114411<br>114411<br>114411<br>114411<br>111411<br>111411<br>111411<br>111411<br>111411<br>111411                                                                                                    |                                                 |                                          |                                                                                                    |                                                                                                    |                    | 5 50000<br>5 50000<br>5 50000<br>5 50000<br>5 50000<br>5 50000<br>5 50000<br>5 50000<br>5 50000<br>5 50000<br>5 50000<br>5 50000<br>5 50000<br>5 50000<br>5 50000<br>5 50000<br>5 50000                                                                                                    | 50000<br>50000<br>50000<br>50000<br>50000<br>50000<br>50000<br>50000<br>50000<br>50000<br>50000<br>50000 |                                                                                                    | 500000<br>500000<br>5000000 | 5000     5000     5000     5000     5000     5000     5000     5000     5000     5000     5000     5000     5000     5000     5000     5000     5000     5000     5000     5000     5000     5000     5000     5000     5000     5000     5000     5000     5000     5000     5000     5000     5000     5000     5000     5000     5000     5000     5000     5000     5000     5000     5000     5000     5000     5000     5000     5000     5000     5000     5000     5000     5000     5000     5000     5000     5000     5000     5000     5000     5000     5000     5000     5000     5000     5000     5000     5000     5000     5000     5000     5000     5000     5000     5000     5000     5000     5000     5000     5000     5000     5000     5000     5000     5000     5000     5000     5000     5000     5000     5000     5000     5000     5000     5000     5000     5000     5000     5000     5000     5000     5000     5000     5000     5000     5000     5000     5000     5000     5000     5000     5000     5000     5000     5000     5000     5000     5000     5000     5000     5000     5000     5000     5000     5000     5000     5000     5000     5000     5000     5000     5000     5000     5000     5000     5000     5000     5000     5000     5000     5000     5000     5000     5000     5000     5000     5000     5000     5000     5000     5000     5000     5000     5000     5000     5000     5000     5000     5000     5000     5000     5000     5000     5000     5000     5000     5000     5000     5000     5000     5000     5000     5000     5000     5000     5000     5000     5000     5000     5000     5000     5000     5000     5000     5000     5000     5000     5000     5000     5000     5000     5000     5000     5000     5000     5000     5000     5000     5000     5000     5000     5000     5000     5000     5000     5000     5000     5000     5000     5000     5000     5000     5000     5000     5000     5000     5000     5000     5000     5000     5000     5000     5000     5000     5000     5000     5000 |